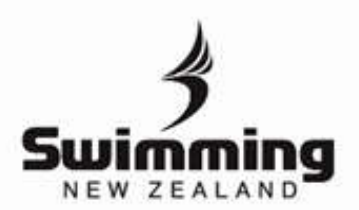

## **GETTING A NATIONAL RECORD RATIFIED**

If you think you have set a National Record, these are the steps you need to take to have it ratified by SNZ.

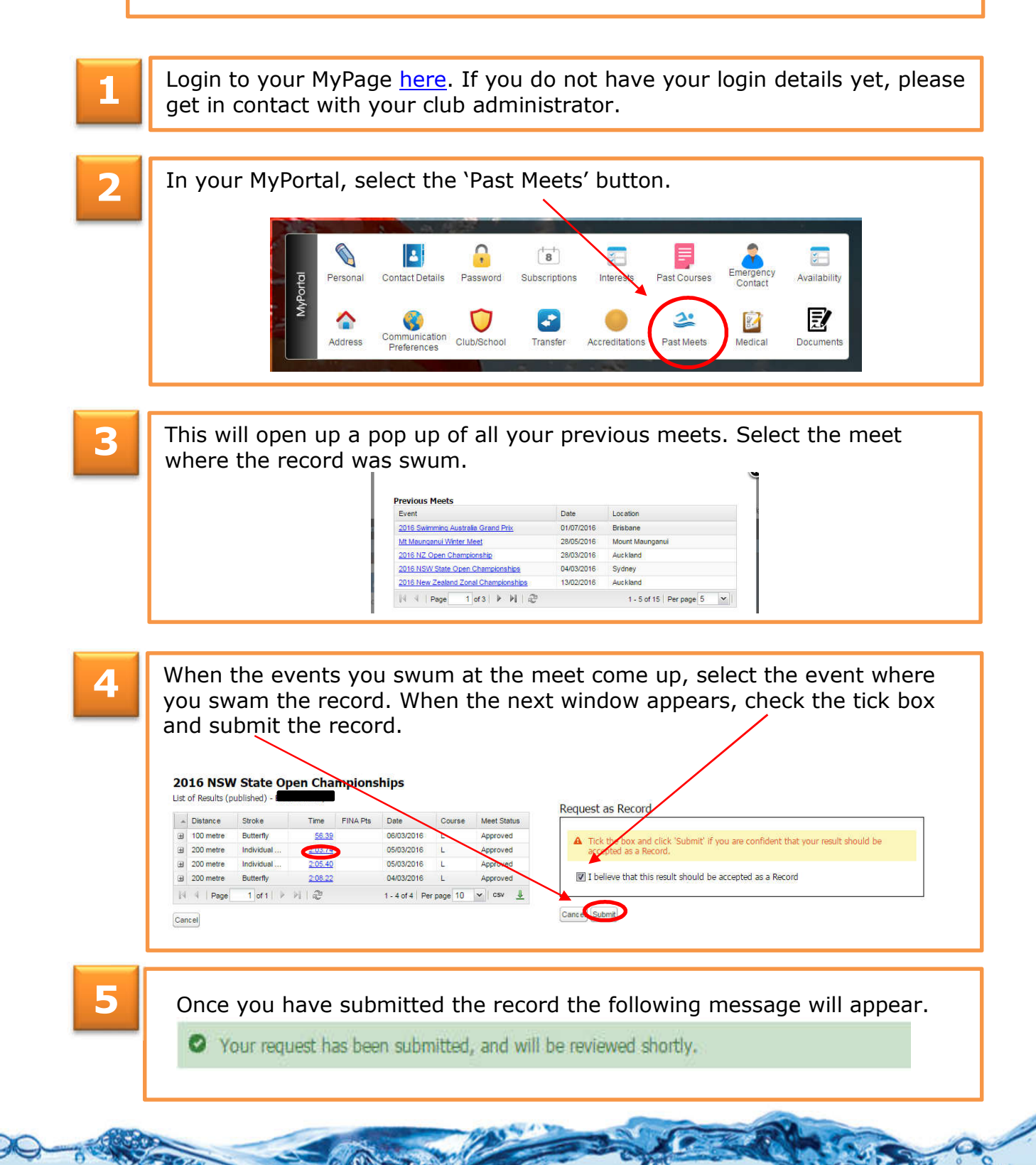